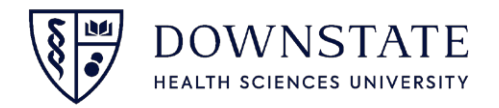

## **Printing Preference Cards from Scheduling Application**

- 1. Open the **Scheduling** application in **Healthbridge**
- 2. Click Forms and Reports
- 3. Then select **Reports**

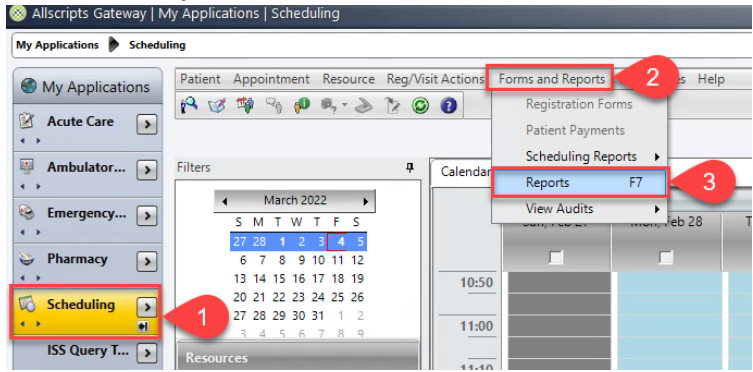

- 4. Select Surgery Case List Reports from the drop down menu
- 5. Select Preference Cards
- 6. Then click Preview
- 7. Select the required fields
- 8. Then click OK

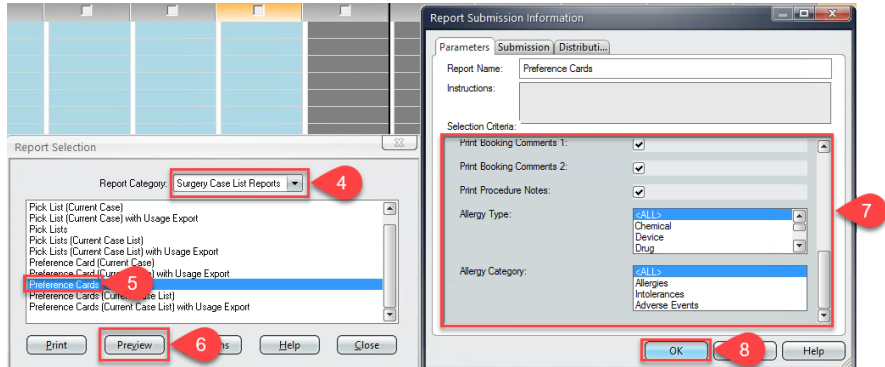

9. Click the printer icon to Print

| Preference Cards           | Contraction of the local division of the local division of the loc |                                                                          |                       |                                       |                                                  |        |              |   |  |
|----------------------------|----------------------------------------------------------------------------------------------------|--------------------------------------------------------------------------|-----------------------|---------------------------------------|--------------------------------------------------|--------|--------------|---|--|
| I al 1 of 256 🕨 💌 🍪 📩 100% |                                                                                                    |                                                                          |                       |                                       |                                                  |        |              |   |  |
|                            |                                                                                                    |                                                                          |                       |                                       |                                                  |        |              |   |  |
|                            |                                                                                                    |                                                                          |                       |                                       |                                                  |        |              |   |  |
|                            | Case: 545                                                                                                    |                                                                          | Date: 03-01-2022      | Scheduled Start: 12:                  | 30 Room                                          | Bayrid | ge OR Room 1 |   |  |
|                            | TESTSSC, BAYGE                                                                                                    | N 125849                                                                 | 0 - 8506674           | DOB-Age: 11-21-2005 16y               | Weight                                           | : 0 KG |              |   |  |
|                            | Allergies, Intoleran                                                                                                    | Allergies, Intolerances and Adverse Events: Allergies: Penicillin (Drug) |                       |                                       |                                                  |        |              |   |  |
|                            | Procedures<br>Laterality / Site                                                                                                    |                                                                          |                       | Providers                             | Preferenc                                        | e Card |              |   |  |
|                            | HERNIORRHAPHY<br>Left /                                                                                                    | INGUINAL                                                                 |                       | Schwartzman, Alexander M<br>Attending | ) 14 - SCHWARTZMAN A -<br>HERNIORRHAPHY INGUINAL |        |              |   |  |
|                            | Pre-Op Notes                                                                                                    |                                                                          |                       |                                       |                                                  |        |              |   |  |
|                            | Preference Card: S0<br>POSITION NOTES:<br>SUPINE                                                                                                    |                                                                          |                       |                                       |                                                  |        |              |   |  |
|                            | 14 - SCHWARTZMA<br>Requires Review No                                                                                                    |                                                                          |                       |                                       |                                                  |        |              |   |  |
|                            | DeptID# M                                                                                                    | anuf:Cal#                                                                | Description           | Notes                                 | Qty                                              | Hold   | Bin Loc      |   |  |
|                            | Section: EQUIPMENT                                                                                                    |                                                                          |                       |                                       |                                                  |        |              |   |  |
|                            | Bay Ridge<br>Surgery<br>Department:ELE<br>CTROSURG                                                                                                    |                                                                          | VLELECTROSURG<br>UNIT | ICAL                                  | 1                                                | 0      |              |   |  |
|                            |                                                                                                    |                                                                          | ·                     |                                       | 1                                                |        |              |   |  |
|                            |                                                                                                    |                                                                          |                       |                                       |                                                  |        |              | - |  |

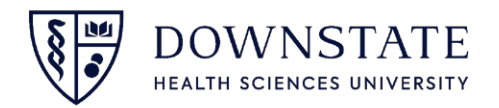

## Printing Preference Cards from Surgical Care Application

- 1. Open the Surgical Care application in Healthbridge
- 2. Click Print Reports from the toolbar
- 3. Select Surgery Case List Reports from the drop down menu
- 4. Select Preference Cards
- 5. Then click Preview
- 6. Select the required fields
- 7. Then click **OK**

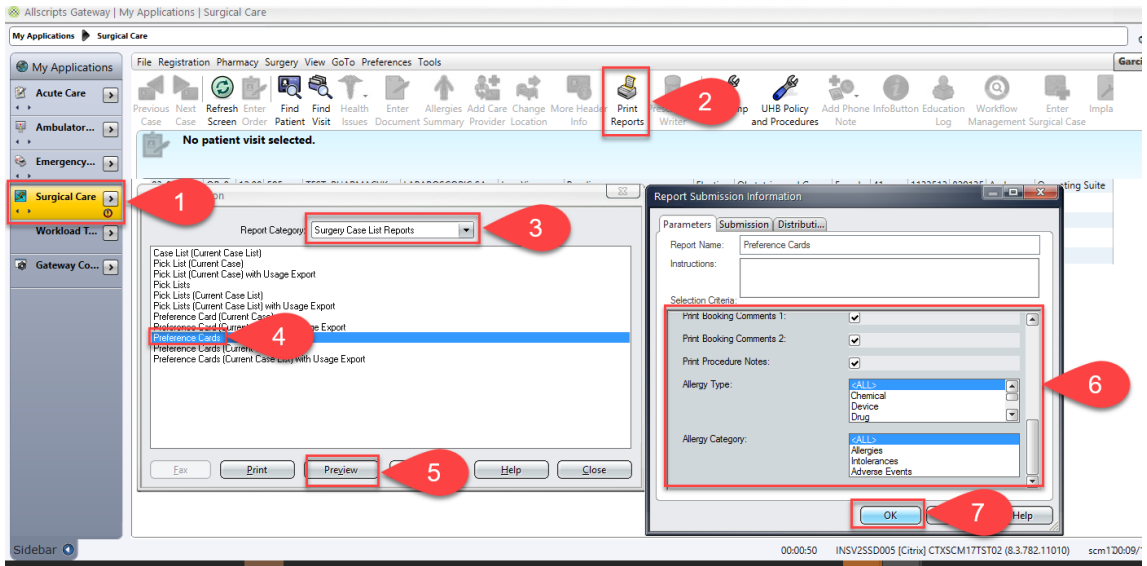

8. Click the printer icon to Print

| Case: 545                                                                                                    | Date: 03-01-2022                                                                      | Scheduled Start: 12:30                                                                              | Room                            | :Bayridge            | OR Room 1       |
|----------------------------------------------------------------------------------------------------|---------------------------------------------------------------------------------------|----------------------------------------------------------------------------------------------------|---------------------------------|----------------------|-----------------|
| TESTSSC, BAYGEN                                                                                                    | 1258490 - 8506674                                                                     | DOB-Age: 11-21-2005 16y                                                                             | Weight:                         | 0 KG                 |                 |
| Allergies, Intolerances a                                                                                          | nd Adverse Events: Allergies:                                                         | Penicillin (Drug)                                                                                   |                                 |                      |                 |
| Procedures<br>Laterality / Site                                                                                    |                                                                                       | Providers                                                                                           | Preference                      | e Card               |                 |
| HERNIORRHAPHY INGU                                                                                                 | JINAL                                                                                 | Schwartzman, Alexander MD<br>Attending                                                              | 14 - SCHW<br>HERNIORF           | ARTZMAN<br>RHAPHY IN | A -<br>GUINAL   |
| Pre-Op Notes                                                                                                    |                                                                                       |                                                                                                    |                                 |                      |                 |
| Preference Card: SCHW,<br>POSITION NOTES:<br>SUPINE                                                                | ARTZMAN A - HERNIORRHAP                                                               | PHY INGUINAL                                                                                        |                                 |                      |                 |
| PREITEM NOTES:<br>GLOVES: 7                                                                                        |                                                                                       |                                                                                                    |                                 |                      |                 |
| MEDICATION PREP: U                                                                                                 | SUALLY USES EXPAREL 20m                                                               | L ON FIELD                                                                                          |                                 |                      |                 |
| HOLD: LIDOCAINE 1%<br>MARCAINE 0.25<br>NA BICARBONA                                                                | W/EPINEPHRINE X 10mL<br>% PLAIN X 10mL<br>TE 8.4% X 2mL                               |                                                                                                    |                                 |                      |                 |
| Post-Op Notes                                                                                                    |                                                                                       |                                                                                                    |                                 |                      |                 |
| POST ITEM NOTES:<br>OOR12742: ON Q PAIN<br>CONTAINS: (1) P400x4E<br>SUPPLIES, ***ASK IF                            | BUSTER PROCEDURE KIT R<br>PUMP<br>(2) ACC02-5 INTRODUCER N<br>SURGEON IS USING EXPARE | EF # 7000128 ( CHARGE THIS #<br>(2) CT020-A SILVER SO<br>EEDLE REV: 7/06 SG SUTI<br>EL FOR LOCAL*** | ONLY)<br>AKER 5"<br>URE, 4/07 G | KI<br>B SUPPLIE      | T<br>S. 7/07 GB |
| Booking Comments 1                                                                                                 |                                                                                       | Booking Comments 2                                                                                  |                                 |                      |                 |
|                                                                                                    |                                                                                       |                                                                                                    |                                 |                      |                 |
| Procedure Notes Provider Notes Provider: Schwartzman, / [14 - SCHWARTZMAN A]                                       | Alexander, Gloves: GLOVES B                                                           | IOGEL 7 , 7 1/2<br>L. (Primary - 1 of 1)                                                            |                                 |                      |                 |
| Provider Notes Provider Notes Provider. Schwartzman, J 14 SCHWARTZMAN A Requires Review Notes-                     | Alexander, Gloves: GLOVES B                                                           | IOGEL 7 , 7 1/2<br>L (Primary - 1 of 1)                                                             |                                 |                      |                 |
| Procedure Notes Provider Notes Provider: Schwartzman, / I4 - SCHWARTZMAN A Requires Review Notes - Dept:ID// Manuf | Alexander, Gloves: GLOVES B<br>HERNIORRHAPHY INGUINA<br>Ccall Description             | IOGEL 7 , 7 1/2<br>L (Primary - 1 of 1)<br>Notes                                                    | Qty                             | Hold B               | in Loc          |